Genesys PureConnect using AudioCodes Mediant 4000B Version 7.2

**Configuration Notes** 

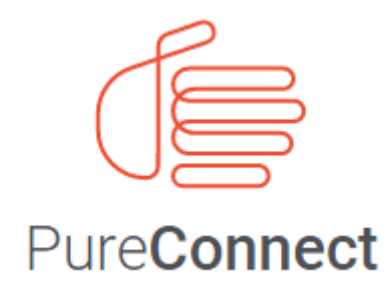

Version 2018 R3

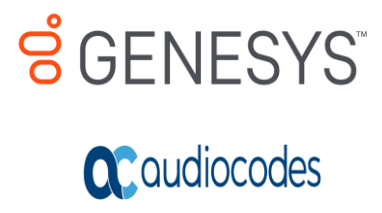

(See Change Log for summary of Changes.)

Last updated May 15, 2018

### Abstract

This document provides the procedures for installing and configuring AudioCodes Mediant 4000B Version 7.2 for Genesys PureConnect Servers.

#### **Copyright and Trademark Information**

Interactive Intelligence, Interactive Intelligence Customer Interaction Center, Interaction Administrator, Interaction Attendant, Interaction Client, Interaction Designer, Interaction Tracker, Interaction Recorder, Interaction Mobile Office, Interaction Center Platform, Interaction Monitor, Interaction Optimizer, and the "Spirograph" logo design are registered trademarks of Genesys Telecommunications Laboratories, Inc. Customer Interaction Center, EIC, Interaction Fax Viewer, Interaction Server, ION, Interaction Voicemail Player, Interactive Update, Interaction Supervisor, Interaction Migrator, and Interaction Screen Recorder are trademarks of Genesys Telecommunications Laboratories, Inc. 2018 Genesys Telecommunications Laboratories, Inc. All rights reserved.

Interaction Dialer and Interaction Scripter are registered trademarks of Genesys Telecommunications Laboratories, Inc. The foregoing products are ©2000-2018 Genesys Telecommunications Laboratories, Inc. All rights reserved.

Messaging Interaction Center and MIC are trademarks of Genesys Telecommunications Laboratories, Inc. The foregoing products are ©2001-2018 Genesys Telecommunications Laboratories, Inc. All rights reserved.

Interaction Director is a registered trademark of Genesys Telecommunications Laboratories, Inc. e-FAQ Knowledge Manager and Interaction Marquee is trademarks of Genesys Telecommunications Laboratories, Inc. The foregoing products are ©2002-2018 Genesys Telecommunications Laboratories, Inc. All rights reserved.

Interaction Conference is a trademark of Genesys Telecommunications Laboratories, Inc. The foregoing products are ©2004-2018 Genesys Telecommunications Laboratories, Inc. All rights reserved.

Interaction SIP Proxy and Interaction EasyScripter are trademarks of Genesys Telecommunications Laboratories, Inc. The foregoing products are ©2005-2018 Genesys Telecommunications Laboratories, Inc. All rights reserved.

Interaction Gateway is a registered trademark of Genesys Telecommunications Laboratories, Inc. Interaction Media Server is a trademark of Genesys Telecommunications Laboratories, Inc. The foregoing products are ©2006-2018 Genesys Telecommunications Laboratories, Inc. All rights reserved.

Interaction Desktop is a trademark of Genesys Telecommunications Laboratories, Inc. The foregoing products are ©2007-2018 Genesys Telecommunications Laboratories, Inc. All rights reserved.

Interaction Process Automation, Deliberately Innovative, Interaction Feedback, and Interaction SIP Station have registered trademarks of Genesys Telecommunications Laboratories, Inc. The foregoing products are ©2009-2018 Genesys Telecommunications Laboratories, Inc. All rights reserved.

Interaction Analyzer is a registered trademark of Genesys Telecommunications Laboratories, Inc. Interaction Web Portal and IPA are trademarks of Genesys Telecommunications Laboratories, Inc. The foregoing products are ©2010-2018 Genesys Telecommunications Laboratories, Inc. All rights reserved. Stability is a trademark of Genesys Telecommunications Laboratories, Inc. Constructions Laboratories, Inc. All rights reserved.

Interaction Edge, CaaS Quick Spin, Interactive Intelligence Marketplace, Interaction SIP Bridge, and Interaction Mobilizer are registered trademarks of Genesys Telecommunications Laboratories, Inc. Interactive Intelligence Communications as a Service <sup>44</sup> and Interactive Intelligence CaaS <sup>44</sup> are trademarks or service marks of Genesys Telecommunications Laboratories, Inc. All rights reserved. Interaction Speech Recognition and Interaction Quality Manager have registered trademarks of Genesys Telecommunications Laboratories, Inc. Bay Bridge Decisions and Interaction Scient Builder are trademarks of Genesys Telecommunications Laboratories, Inc. Bay Bridge Telecommunications Laboratories, Inc. All rights reserved. Interaction Scient Builder are trademarks of Genesys Telecommunications Laboratories, Inc. Bay Bridge Decisions and Interaction Scient Builder are trademarks of Genesys Telecommunications Laboratories, Inc. All rights reserved.

Interaction Collector is a registered trademark of Genesys Telecommunications Laboratories, Inc. Interaction Decisions is a trademark of Genesys Telecommunications Laboratories, Inc. All rights reserved.

Interactive Intelligence Bridge Server and Interaction Connect are trademarks of Genesys Telecommunications Laboratories, Inc. The foregoing products are ©2014-2018 Genesys Telecommunications Laboratories, Inc. All rights reserved.

The veryPDF product is ©2000-2018 veryPDF, Inc. All rights reserved.

This product includes software licensed under the Common Development and Distribution License (6/24/2009). We hereby agree to indemnify the Initial Developer and every Contributor of the software licensed under the Common Development and Distribution License (6/24/2009) for any liability incurred by the Initial Developer or such Contributor as a result of any such terms we offer. The source code for the included software may be found at http://wpflocalization.codeplex.com.

A database is incorporated in this software which is derived from a database licensed from Hexasoft Development Sdn. Bhd. ("HDSB"). All software and technologies used by HDSB are the properties of HDSB or its software suppliers and are protected by Malaysian and international copyright laws. No warranty is provided that the Databases are free of defects, or fit for a particular purpose. HDSB shall not be liable for any damages suffered by the Licensee or any third party resulting from the use of the Databases.

Other brands and/or product names referenced in this document are the trademarks or registered trademarks of their respective companies.

#### DISCLAIMER

GENESYS TELECOMMUNICATIONS LABORATORIES (GENESYS) HAS NO RESPONSIBILITY UNDER WARRANTY, INDEMNIFICATION OR OTHERWISE, FOR MODIFICATION OR CUSTOMIZATION OF ANY GENESYS SOFTWARE BY GENESYS, CUSTOMER OR ANY THIRD PARTY EVEN IF SUCH CUSTOMIZATION AND/OR MODIFICATION IS DONE USING GENESYS TOOLS, TRAINING OR METHODS DOCUMENTED BY GENESYS.

Genesys Telecommunications Laboratories, Inc. 2001 Junipero Serra Boulevard Daly City, CA 94014 Telephone/Fax (844) 274-5992 www.genesys.com

# **Table of Contents**

| Сор  | yright and Trademark Information          | 1  |
|------|-------------------------------------------|----|
| 1.   | Introduction                              | 3  |
| 1.1. | Intended Audience                         | 3  |
| 1.2. | About AudioCodes 4000B SBC Product Series | 3  |
| 2.   | Component Information                     | 4  |
| 2.1  | AudioCodes 4000B SBC Version              | 4  |
| 2.2  | Genesys PureConnect Version               | 4  |
| 2.3  | Interoperability Test Topology            | 4  |
| 2.3. | 1 Environment Setup                       | 5  |
| 2.3. | 2 Known Limitations                       | 5  |
| 3.   | Configuring AudioCodes 4000B SBC          | 6  |
| 3.1  | IP Network Configuration                  | 7  |
| 3.1. | 1 IP Network VLAN Configuration           | 7  |
| 3.1. | 2 IP Network Interfaces Configuration     | 7  |
| 3.2  | Configure Media Realms                    | 9  |
| 3.3  | Configure SRDs 1                          | .0 |
| 3.4  | Configure SIP Signalling Interfaces1      | .1 |
| 3.5  | Configure Proxy Sets                      | .2 |
| 3.6  | Configure IP Groups 1                     | .3 |
| 3.7  | Configure PSTN 🗲 🗲 Call Routing Rules1    | .5 |
| 3.8  | Reset the Mediant 4000B SBC 1             | .7 |
| 3.9  | SBC Configuration on CIC server 1         | .7 |
| Auc  | lioCodes INI File 1                       | .9 |
| Cha  | nge Log 2                                 | 27 |

### 1. Introduction

This Configuration Note describes how to set up AudioCodes 4000B Session Border Controller for interworking with Genesys PureConnect Server.

#### **1.1.** Intended Audience

The document is intended as a reference for engineers who are responsible for installing and configuring Genesys PureConnect Servers for enabling VoIP calls using AudioCodes 4000B SBC.

### **1.2.** About AudioCodes 4000B SBC Product Series

AudioCodes Mediant 4000 Session Border Controller (SBC), hereafter referred to as *device*, is a mid-tohigh scale capacity member of AudioCodes' field-proven hardware-based SBC product family, designed to offer enterprises and service providers a reliable and scalable SBC solution. The device supports wide-ranging SIP interoperability, delivering service assurance and enabling scalable, reliable and secured connectivity between different VoIP networks.

For additional details and options regarding the Mediant 4000B, please contact Audiocodes support or refer to the AudioCodes M4000B User Manual available on the AudioCodes website.

## 2. Component Information

## 2.1 AudioCodes 4000B SBC Version

| SBC Vendor       | AudioCodes                                   |
|------------------|----------------------------------------------|
| Models           | Mediant 4000 B                               |
| Software Version | SIP_7.20A.154.052                            |
| Protocol         | SIP/UDP (to Genesys)<br>SIP/TCP (to Genesys) |
| Additional Notes | None                                         |

Table 2-1: AudioCodes 4000B SBC Version

### 2.2 Genesys PureConnect Version

| Vendor           | Genesys             |
|------------------|---------------------|
| Model            | Genesys PureConnect |
| Software Version | CIC 2018 R3         |
| Protocol         | SIP                 |
| Additional Notes | None                |

Table 2-2: Genesys PureConnect Version

### 2.3 Interoperability Test Topology

The interoperability testing between AudioCodes 4000B SBC and Genesys PureConnect server was done using the following topology setup:

- AudioCodes 4000B SBC is implemented to interconnect between the Enterprise LAN and the SIP Trunk.
  - Session: Real-time voice session using the IP-based Session Initiation Protocol (SIP).
  - **Border:** IP-to-IP network border between Genesys PureConnect network in the Enterprise LAN and in the public network.

The figure below illustrates this interoperability test topology:

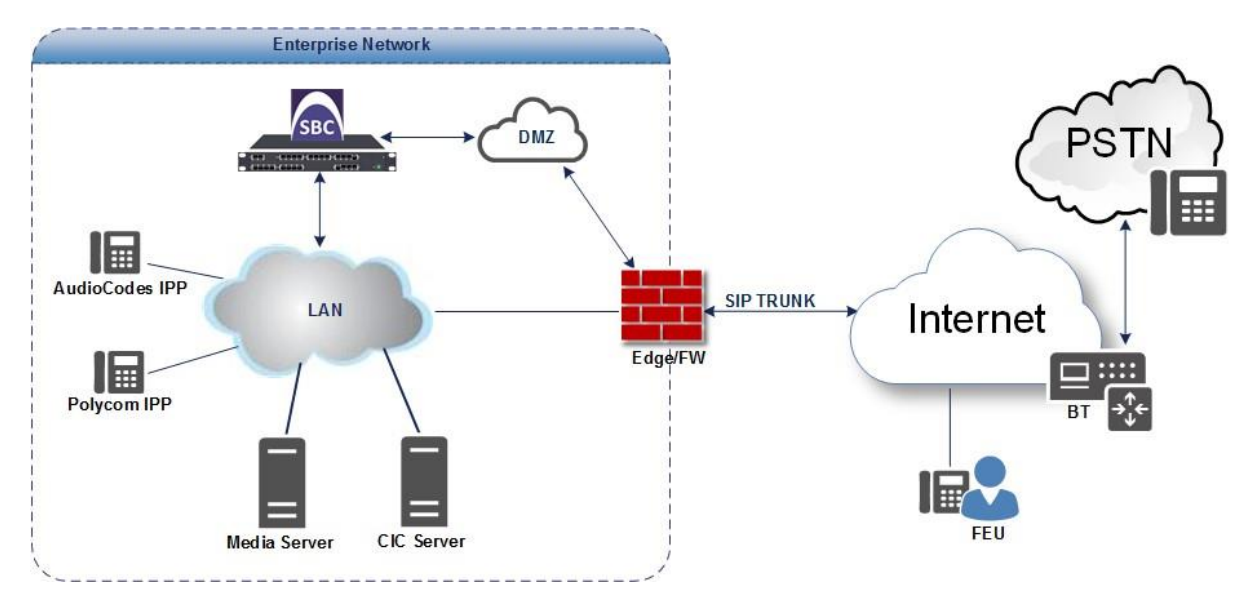

Figure 2-3: Interoperability Test Topology between 4000B SBC and Genesys PureConnect Server

### 2.3.1 Environment Setup

The interoperability test topology includes the following environment setup:

| Area                      | Setup                                                                       |
|---------------------------|-----------------------------------------------------------------------------|
| Network                   | Genesys PureConnect server environment is located on the Enterprise's LAN   |
| Signalling<br>Transcoding | Genesys PureConnect server operates with SIP-over-TCP transport type        |
|                           | Genesys PureConnect server with SIP-over-UDP transport type                 |
| Codecs<br>Transcoding     | Genesys PureConnect server supports G.711A-law, G.711U-law, and G.729 coder |
| Media Transcoding         | Genesys PureConnect server operates with RTP media type                     |

Table 2-3.1: Environment Setup

### **2.3.2 Known Limitations**

There were no limitations observed in the interoperability tests done for the AudioCodes 4000B SBC interworking with Genesys PureConnect Server.

## 3. Configuring AudioCodes 4000B SBC

This chapter provides step-by-step procedures on how to configure AudioCodes 4000B SBC for interworking with Genesys PureConnect server. These configuration procedures are based on the interoperability test topology, and include the following main areas:

- AudioCodes 4000B SBC LAN interface Genesys PureConnect server environment
- AudioCodes 4000B SBC WAN interface PSTN Gateway

This configuration uses the AudioCodes 4000B SBC's embedded Web server (hereafter, referred to as Web interface).

#### Notes:

 For implementing Genesys PureConnect server based on the configuration described in this section, AudioCodes 4000B SBC must be installed with a Software License Key that includes the following software features:

**√** SBC

**√** Security

**V** DSP

V RTP

V SIP

For more information about the Software License Key, contact your AudioCodes sales representative.

 The scope of this interoperability test and the document does **not** cover all security aspects of the Genesys PureConnect server environment. Comprehensive security measures should be implemented per your organization's security policies. For security recommendations on AudioCodes' products, refer to the *Recommended Security Guidelines* document.

### **3.1 IP Network Interfaces Configuration**

This step describes how to configure the Mediant 4000B SBC's IP Network settings.

### **3.1.1 Configure VLANs**

This step describes how to define VLANs for the following physical Ethernet interfaces:

- LAN/CIC server
- WAN/SIP Trunk
- 1. Open the Ethernet Devices page (Setup > IP Network > Core Entities > Ethernet Devices).
- 2. Use the default VLAN for *IP traffic to SIP Trunk*.
  - (1) Associate a VLAN to the physical Ethernet port connect to the SIP Trunk's network/subnet.

| Parameter            | Value    |
|----------------------|----------|
| VLAN ID              | 1        |
| Underlying Interface | Group_1  |
| Name                 | Vlan 1   |
| Tagging              | Untagged |

- 3. Add a VLAN for *IP traffic to the PureConnect CIC server*.
  - (1) Associate a VLAN to the physical Ethernet port connected to the CIC Server's network/subnet.

| Parameter            | Value    |
|----------------------|----------|
| VLAN ID              | 2        |
| Underlying Interface | Group_5  |
| Name                 | Vlan 2   |
| Tagging              | Untagged |

### 3.1.2 IP Network Interfaces Configuration

This step describes how to configure the Mediant 4000B SBC's IP network interfaces.

#### > IP Network Interfaces Configuration:

- 4. Open the IP Interfaces Table page (Setup > IP Network > Core Entities > IP Interfaces Table).
  - (1) Modify the existing default network interface:
  - (2) Select the 'Index' of the OAMP + Media + Control table row, and then click edit.
  - (3) Configure the interface to have an IP address and vlan on the SIP Trunk's network/subnet:

| Parameter                                    | Value                                                                          |
|----------------------------------------------|--------------------------------------------------------------------------------|
| Name                                         | PSTN WAN                                                                       |
| Application Type                             | OAMP+Media+Control                                                             |
| IP Address                                   | <b>XXX.XXX.XXX</b> (WAN IP address of SBC used to communicate with SIP Trunk.) |
| Prefix Length                                | X (match your SIP Trunk subnet configuration)                                  |
| Default Gateway                              | XXX.XXX.XXX.XXX (match your SIP Trunk subnet configuration)                    |
| Primary & Secondary DNS Server IP<br>Address | 0.0.0.0                                                                        |
| Interface Mode                               | IPv4 Manual                                                                    |
| Ethernet Device                              | Vlan 1                                                                         |

- (4) Click Apply
- 5. Open the IP Interfaces Table page (Setup > IP Network > Core Entities > IP Interfaces Table).
  - (1) Modify the existing/New LAN network interface:
  - (2) Select the 'Index' of the Media + Control table row, and then click edit.
  - (3) Configure the interface to have an IP address and vlan on the CIC server's network/subnet:

| Parameter                                    | Value                                                                                   |
|----------------------------------------------|-----------------------------------------------------------------------------------------|
| Name                                         | LAN                                                                                     |
| Application Type                             | Media+Control                                                                           |
| IP Address                                   | <b>XXX.XXX.XXX.XXX</b> (LAN IP address of SBC used to communicate with the CIC server.) |
| Prefix Length                                | X (match your CIC server's subnet configuration)                                        |
| Default Gateway                              | XXX.XXX.XXX.XXX (match your CIC server's subnet configuration)                          |
| Primary & Secondary DNS Server IP<br>Address | 0.0.0.0                                                                                 |
| Interface Mode                               | IPv4 Manual                                                                             |
| Ethernet Device                              | Vlan 2                                                                                  |

(4) Click Apply

The configured IP network interfaces are shown below:

| AudioCodes SETUP MON                      | ITOR TROUB   | LESHOOT  |                                               |                |             |               |                    | Save R      | eset Actions 🔻 | 4dn                    |  |  |  |
|-------------------------------------------|--------------|----------|-----------------------------------------------|----------------|-------------|---------------|--------------------|-------------|----------------|------------------------|--|--|--|
| IP NETWORK SIGNALING&MEDIA ADMINISTRATION | N            |          |                                               |                |             |               |                    |             | ₿ En           | tity, parameter, value |  |  |  |
| SRD All                                   |              |          |                                               |                |             |               |                    |             |                |                        |  |  |  |
| A NETWORK VIEW                            | IP Interface | es (2)   |                                               |                |             |               |                    |             |                |                        |  |  |  |
| CORE ENTITIES                             |              |          |                                               |                |             |               |                    |             |                |                        |  |  |  |
| IP Interfaces (2)                         | + New Edit   |          | Page 1 of 1 are in Show 10 v records per page |                |             |               |                    |             |                | Q                      |  |  |  |
| Ethernet Devices (2)                      | INDEX 🗢      | NAME     | APPLICATION<br>TYPE                           | INTERFACE MODE | IP ADDRESS  | PREFIX LENGTH | DEFAULT<br>GATEWAY | PRIMARY DNS | SECONDARY DNS  | ETHERNET<br>DEVICE     |  |  |  |
| Physical Parts (P)                        | 0            | PSTN WAN | OAMP + Media + Co                             | IPv4 Manual    | 172.22.43.7 | 24            | 172.22.43.1        | 0.0.0.0     | 0.0.0.0        | vlan 1                 |  |  |  |
| Static Poutes (0)                         | 1            | LAN      | Media + Control                               | IPv4 Manual    | 172.22.43.9 | 24            | 172.22.43.1        | 0.0.0.0     | 0.0.0.0        | vlan 2                 |  |  |  |
| HA Settings<br>NAT Translation (0)        |              |          |                                               |                |             |               |                    |             |                |                        |  |  |  |
| JECORIT                                   |              |          |                                               |                |             |               |                    |             |                |                        |  |  |  |

Figure 3.1.2: Configured Network Interfaces IP

## **3.2 Configure Media Realms**

This step describes how to configure Media Realms. This defines the port range allowed for RTP.

#### > To Configure Media Realms:

- 1. Open the Media Realm Table page (Setup > Signaling&Media > Core Entities > Media Realms Table).
- 2. Add a Media Realm for the WAN interface. You can use the default Media Realm (Index 0):

| Parameter                    | Value                                                                 |
|------------------------------|-----------------------------------------------------------------------|
| Index                        | 0                                                                     |
| Name                         | DefaultRealm Voice                                                    |
| IPv4 Interface Name          | PSTN WAN                                                              |
| Port Range Start             | <b>6000</b> (represents lowest UDP port number used for media on WAN) |
| Number of Media Session Legs | 100 (media sessions assigned to port range)                           |

3. Add a Media Realm for the LAN interface.

| Parameter                    | Value                                                                 |
|------------------------------|-----------------------------------------------------------------------|
| Index                        | 1                                                                     |
| Name                         | LAN Media Realm                                                       |
| IPv4 Interface Name          | LAN                                                                   |
| Port Range Start             | <b>7000</b> (represents lowest UDP port number used for media on LAN) |
| Number of Media Session Legs | 100 (media sessions assigned to port range)                           |

| AudioCodes SETUP MONITOR TROUBL             | LESHOOT          |                    |                        |                            |                              | Save           | Reset | Actions •     | ¢.         | Admin    |
|---------------------------------------------|------------------|--------------------|------------------------|----------------------------|------------------------------|----------------|-------|---------------|------------|----------|
| IP NETWORK SIGNALING AMERICA ADMINISTRATION |                  |                    |                        |                            |                              |                |       | ₽ Entity      | , paramete | t, value |
| 😧 🕣 SRD All 🔻                               |                  |                    |                        |                            |                              |                |       |               |            |          |
| C TOPOLOGY VIEW                             | Media Realms (2) |                    |                        |                            |                              |                |       |               |            |          |
| ▲ CORE ENTITIES                             |                  |                    |                        |                            |                              |                |       |               |            | _        |
| Applications Enabling                       | + New Edit       |                    | He ee Page 1_of 1 He H | Show 10 v records per page |                              |                |       |               |            | <u></u>  |
| SRDs (1)                                    | INDEX \$         | VAME               | IPV4 INTERFACE NAME    | PORT RANGE START           | NUMBER OF MEDIA SESSION LEGS | PORT RANGE END |       | DEFAULT MEDIA | REALM      |          |
| SIP Interfaces (2)                          | 0 D              | lefaultRealm Voice | PSTN WAN               | 6000                       | 100                          | 6499           |       | Yes           |            |          |
| Media Realms (2)                            | 1 V              | AN Media Realm     | LAN                    | 7000                       | 100                          | 7499           |       | No            |            |          |
| Proxy Sets (4)                              |                  |                    |                        |                            |                              |                |       |               |            |          |
| IP Groups (4)                               |                  |                    |                        |                            |                              |                |       |               |            |          |
| ▲ MEDIA                                     |                  |                    |                        |                            |                              |                |       |               |            |          |

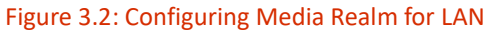

### **3.3 Configure SRDs**

This step describes how to configure SRDs. For the interoperability test topology.

#### **To Configure SRDs:**

- 1. Open the SRDs Table page (Setup > Signaling&Media > Core Entities > SRDs Table).
- 2. Add or use default an SRDs: Parameter Value Index 0 DefaultSRD Name Sharing Policy Shared SBC Operation Mode **B2BUA** Default\_SBCRoutingPolicy SBC Routing Policy Max number of registered users -1 User Security Mode Accept All

| IP NETWORK SIGNALINGEMEDIA ADMINISTRATION |                  |                 |                   |                            |                          |                                    |                    |
|-------------------------------------------|------------------|-----------------|-------------------|----------------------------|--------------------------|------------------------------------|--------------------|
| 😧 🔄 SRD All 🔻                             |                  |                 |                   |                            |                          |                                    |                    |
| C TOPOLOGY VIEW                           | SRDs (1) .       |                 |                   |                            |                          |                                    | Use selected row   |
| Applications Enabling                     | + New Edit Clone | î               | ⊷ « Page 1 of 1 » | Show 10 ▼ records per page |                          |                                    | ٩                  |
| SRDs (1)                                  | INDEK \$         | NAME            | SHARING POLICY    | SBC OPERATION MODE         | SBC ROUTING POLICY       | MAX. NUMBER OF REGISTERED<br>USERS | USER SECURITY MODE |
| Media Realms (1)                          | 0                | DefaultSRD (#0) | Shared            | B2BUA                      | Default_SBCRoutingPolicy | -1                                 | Accept All         |
| Praxy Sets (4)<br>IP Groups (4)           |                  |                 |                   |                            |                          |                                    |                    |
| MEDIA     CODERS & PROFILES               |                  |                 |                   |                            |                          |                                    |                    |

Figure 3.3: Configuring SRDs

# **3.4 Configure SIP Signalling Interfaces**

This step describes how to configure SIP Interfaces. For the interoperability test topology.

#### > To Configure SIP Interfaces:

- 1. Traverse to SIP Interface Table page through Setup > Signaling&Media > Core Entities > SIP Interfaces Table
- 2. Use the default SIP interface or Add a new Interface for WAN with the below details

| Parameter         | Value                                             |
|-------------------|---------------------------------------------------|
| Index             | 0                                                 |
| Interface Name    | PSTN WAN                                          |
| Network Interface | PSTN WAN                                          |
| Application Type  | SBC                                               |
| TCP Port          | XXXX (match port set<br>on SIP Trunk)             |
| UDP and TLS       | XXXX and XXXX<br>(match port set on<br>SIP Trunk) |
| Media Realm       | DefaultRealm Voice                                |

3. Add a new Interface for LAN with the below details

| Parameter         | Value                                                            |
|-------------------|------------------------------------------------------------------|
| Index             | 1                                                                |
| Interface Name    | LAN                                                              |
| Network Interface | LAN                                                              |
| Application Type  | SBC                                                              |
| TCP Port          | XXXX<br>(match port set on CIC SIP Lines configuration)          |
| UDP and TLS       | XXXX and XXXX<br>(match port set on CIC SIP Lines configuration) |
| Media Realm       | LAN Media Realm                                                  |

|                                           | ROUBLESHOOT       |          |                 |                   |                    |                |          | Sa       | ve Reset                  | Actions •   | 🧟 Admi          |
|-------------------------------------------|-------------------|----------|-----------------|-------------------|--------------------|----------------|----------|----------|---------------------------|-------------|-----------------|
| IP NETWORK SIGNALINGEMEDIA ADMINISTRATION |                   |          |                 |                   |                    |                |          |          |                           | 🗘 Entity, p | arameter, value |
| SRD All ¥                                 |                   |          |                 |                   |                    |                |          |          |                           |             |                 |
| C TOPOLOGY VIEW                           | SIP Interfaces (2 | D.       |                 |                   |                    |                |          |          |                           |             | ^               |
| ▲ CORE ENTITIES                           |                   |          |                 |                   |                    |                |          |          | _                         |             |                 |
| Applications Enabling                     | + New Edit        | Ê        |                 | re Page 1 of 1    | IN IN Show 10 ∨ re | cords per page |          |          |                           |             | Q               |
| SRDs (1)                                  | INDEX 0           | NAME     | SRD             | NETWORK INTERFACE | APPLICATION TYPE   | UDP PORT       | TCP PORT | TLS PORT | ENCAPSULATING<br>PROTOCOL | MEDIA R     | IEALM           |
| SIP Interfaces (2)<br>Media Realws (2)    | 0                 | PSTN WAN | DefaultSRD (#0) | PSTN WAN          | SBC                | 5068           | 5068     | 0        | No encapsulation          | DefaultR    | ealm Voice      |
| Proxy Sets (4)                            | 1                 | LAN      | DefaultSRD (#0) | LAN               | SBC                | 5060           | 5060     | 5061     | No encapsulation          | LAN Med     | sia Realm       |
| IP Groups (4)                             |                   |          |                 |                   |                    |                |          |          |                           |             |                 |
| ∡ MEDIA                                   |                   |          |                 |                   |                    |                |          |          |                           |             |                 |
| Media Security                            |                   |          |                 |                   |                    |                |          |          |                           |             |                 |

Figure 3.4: Configuring SIP Signalling Interfaces

### **3.5 Configure Proxy Sets**

This step describes how to configure Proxy Sets. The Proxy Set defines the destination address (IP address or FQDN) of the IP entity server. Proxy Sets can also be used to configure load balancing between multiple servers.

For the interoperability test topology, Proxy Sets need to be configured for the following IP entities:

- CIC Servers
- PSTN SIP Trunk

The Proxy Sets will be applied later to the VoIP network by assigning them to IP Groups.

#### > To Configure Proxy Sets:

- 1. Traverse to Proxy Sets through Setup > Signaling&Media > Core Entities > Proxy Sets
- 2. Add a Proxy Set for the CIC Server by clicking the **+New** Button with the below data.

| Parameter                   | Value         |
|-----------------------------|---------------|
| Index                       | 0             |
| Name                        | CIC Servers   |
| SBC IPv4 SIP Interface      | LAN           |
| Redundancy Mode             | Homing        |
| Proxy Hot Swap              | Enable        |
| Proxy Keep Alive            | Using Options |
| Proxy Keep-Alive Time [Sec] | 60            |
| Proxy Load Balancing Method | Disable       |

- a. Add Proxy Address and Transport Type to the Proxy Sets (i.e. "Proxy Address X items" available at the bottom of each proxy sets:
- b. Enter the IP Address, Port and protocol of CIC Servers. If PureConnect switchover system exists specify IP address for both servers

| Parameter      | Value                                  |
|----------------|----------------------------------------|
| Index          | 1                                      |
| Proxy Address  | XXX.XXX.XXX.XXXXXXXXXXXXXXXXXXXXXXXXXX |
| Transport Type | UDP                                    |

| Parameter      | Value                                  |
|----------------|----------------------------------------|
| Index          | 2                                      |
| Proxy Address  | XXX.XXX.XXX.XXXXXXXXXXXXXXXXXXXXXXXXXX |
| Transport Type | UDP                                    |

3. Add a Proxy Set for the PSTN SIP Trunk:

| Parameter                      | Value         |
|--------------------------------|---------------|
| Index                          | 2             |
| Name                           | PSTN Gateway  |
| SBC IPv4 SIP Interface         | PSTN WAN      |
| Redundancy Mode                |               |
| Proxy Hot Swap                 | Disable       |
| Proxy Keep-Alive Time<br>[Sec] | 60            |
| Proxy Keep Alive               | Using Options |

- a. Add Proxy Address and Transport Type to the Proxy Sets (i.e. "Proxy Address X items" available at the bottom of each proxy sets:
- b. Enter the IP Address and Port of PSTN SIP Trunk on which the SBC will receive traffic from specified device.

| Parameter      | Value                                  |
|----------------|----------------------------------------|
| Index          | 1                                      |
| Proxy Address  | XXX.XXX.XXX.XXXXXXXXXXXXXXXXXXXXXXXXXX |
| Transport Type | UDP                                    |

| Figure 3.5 | refers to | the configured | Proxy Sets or | n the SBC |
|------------|-----------|----------------|---------------|-----------|
| 0          |           |                |               |           |

| AudioCodes SETUP MOI                     |                |              |                 |                        |                                |         |          | Actions •    | Admin 🔻 |
|------------------------------------------|----------------|--------------|-----------------|------------------------|--------------------------------|---------|----------|--------------|---------|
| IP NETWORK SIGNALING&MEDIA ADMINISTRATIC | N              |              |                 |                        |                                |         |          |              |         |
| 🔄 🕣 SRD All 💌                            |                |              |                 |                        |                                |         |          |              |         |
| TOPOLOGY VIEW                            | Proxy Sets (2) |              |                 |                        |                                |         |          |              | ^       |
| CORE ENTITIES                            |                |              |                 |                        |                                |         |          |              |         |
| Applications Enabling                    | + New Edit 📋   |              | IN IN Page 1 of | 1 IN Show 10 V recor   | ds per page                    |         |          |              | Q       |
| SRDs (1)                                 | INDEX 🗢        | NAME         | SRD             | SBC IPV4 SIP INTERFACE | PROXY KEEP-ALIVE TIME<br>[SEC] | REDUNDA | NCY MODE | PROXY HOT SW | /AP     |
| SIP Interfaces (2)<br>Media Realms (2)   | 0              | CIC Servers  | DefaultSRD (#0) | LAN                    | 60                             | Homing  |          | Enable       |         |
| Proxy Sets (2)                           | 2              | PSTN Gateway | DefaultSRD (#0) | PSTN WAN               | 60                             |         |          | Disable      |         |
| IP Groups (2)                            |                |              |                 |                        |                                |         |          |              |         |
| MEDIA                                    |                |              |                 |                        |                                |         |          |              |         |
|                                          |                |              |                 |                        |                                |         |          |              |         |

Figure 3.5: Configured Proxy Sets in Proxy Sets Table

### **3.6 Configure IP Groups**

This step describes how to configure IP Groups. The IP Group represents an IP entity on the network with which the Mediant 4000B communicates. This can be a server (e.g., IP PBX or ITSP) or it can be a group of users (e.g., LAN IP phones or Remote users). For servers, the IP Group is typically used to define the server's IP address by associating it with a Proxy Set. Once IP Groups are configured, they are used to configure IP-to-IP routing rules for denoting source and destination of the call.

In this interoperability test topology, IP Groups must be configured for the following IP entities:

- CIC Servers
- PSTN SIP Trunk

#### **To Configure IP Groups:**

- 1. Open the IP Group Table page (Setup > Signaling&Media > Core Entities > IP Groups Table).
- 2. Add an IP Group for the CIC Server

| Parameter             | Value           |
|-----------------------|-----------------|
| Index                 | 0               |
| Name                  | CIC Servers     |
| Туре                  | Server          |
| Proxy Set             | CIC Servers     |
| Classify By Proxy Set | Enable          |
| Media Realm           | LAN Media Realm |

3. Add an IP Group for the PSTN Gateway.

| Parameter             | Value              |
|-----------------------|--------------------|
| Index                 | 1                  |
| Name                  | PSTN Gateway       |
| Туре                  | Server             |
| Proxy Set             | PSTN Gateway       |
| Classify By Proxy Set | Enable             |
| Media Realm           | DefaultRealm Voice |

The configured IP Groups shown in the figure below are for reference.

| CAudioCodes SETUP MC                               | INITOR TROU | JBLESHOOT    |            |        |                          |              |                |                | Save              | Reset                    | Actions 🔻                                 | La Ac                                     | dmin 🔻 |
|----------------------------------------------------|-------------|--------------|------------|--------|--------------------------|--------------|----------------|----------------|-------------------|--------------------------|-------------------------------------------|-------------------------------------------|--------|
| IP NETWORK SIGNALING&MEDIA ADMINISTRATI            | ON          |              |            |        |                          |              |                |                |                   |                          | D Entity,                                 | parameter, val                            | ue     |
| 🗢 🔿 SRD All 🔻                                      |             |              |            |        |                          |              |                |                |                   |                          |                                           |                                           |        |
|                                                    | IP Groups   | 5 (2)        |            |        |                          |              |                |                |                   |                          |                                           |                                           | ^      |
| Applications Enabling                              | + New Ec    | lit          |            |        | Page 1 of                | f1 🍉 🖬 Show  | v 10 v records | per page       |                   |                          |                                           | Q                                         |        |
| SRDs (1)<br>SIP Interfaces (2)<br>Media Realms (2) | INDEX 🗢     | NAME         | SRD        | TYPE   | SBC<br>OPERATION<br>MODE | PROXY SET    | IP PROFILE     | MEDIA REALM    | SIP GROUP<br>NAME | CLASSIFY BY<br>PROXY SET | INBOUND<br>MESSAGE<br>MANIPULATION<br>SET | OUTBOUND<br>MESSAGE<br>MANIPULATIC<br>SET | 10     |
| Proxy Sets (2)                                     | 0           | CIC Servers  | DefaultSRD | Server | Not Configured           | CIC Servers  |                | LAN Media Real |                   | Enable                   | -1                                        | -1                                        |        |
| IP Groups (2)                                      | 1           | PSTN Gateway | DefaultSRD | Server | Not Configured           | PSTN Gateway |                | DefaultRealm V |                   | Enable                   | -1                                        | -1                                        |        |
| MEDIA     CODERS & PROFILES                        |             |              |            |        |                          |              |                |                |                   |                          |                                           |                                           |        |

Figure 3.7: Configured IP Groups

### 3.7 Configure PSTN - Call Routing Rules

This step describes how to configure IP-to-IP call routing rules. These rules define the routes for forwarding SIP messages (e.g., INVITE) received from one IP entity to another. The 4000B SBC selects the rule whose configured input characteristics (e.g., IP Group) match those of the incoming SIP message. If the input characteristics do not match the first rule in the table, they are compared to the second rule, and so on, until a matching rule is located. If no rule is matched, the message is rejected. The routing rules use the configured IP Groups to denote the source and destination of the call.

For the interoperability test topology, the following routing rules need to be configured to route the calls PSTN & CIC server via SBC.

- Terminate SIP OPTIONS messages on the 4000B SBC that are received from LAN.
- Calls from PSTN number to CIC server and vice-versa.

#### > To Configure IP-to-IP Routing Rules:

- Open the IP-to-IP Routing Table page (Setup > Signaling&Media > SBC > Routing > IP-to-IP Routing Table).
- 2. Configure a rule to terminate SIP OPTIONS messages received from the LAN:

| Parameter           | Value                                    |
|---------------------|------------------------------------------|
| Index               | 0                                        |
| Name                | SIP OPTIONS (arbitrary descriptive name) |
| Source IP Group     | Any                                      |
| Request Type        | OPTIONS                                  |
| Destination Type    | Dest Address                             |
| Destination Address | internal                                 |

a. Click Add/Use existing default.

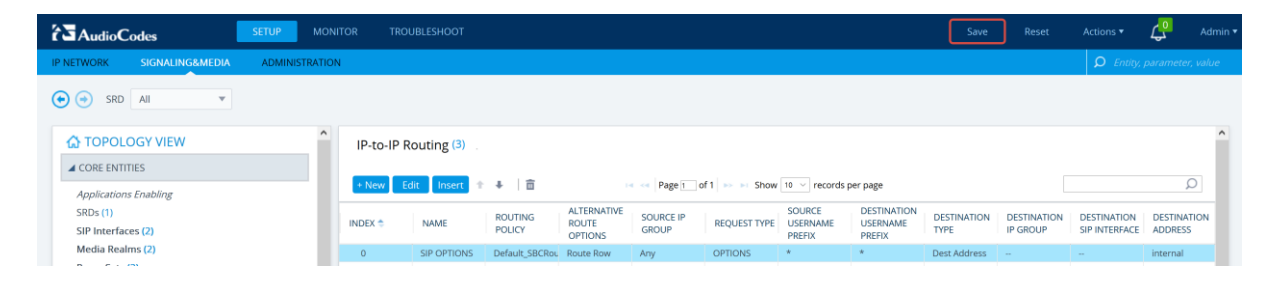

#### Figure 3.8.2: Configured IP-to-IP Routing Rule for SIP Options

- 3. To configure a rule to route calls from PSTN to CIC Server:
  - a. Click New, and then configure the parameters as follows:

| Parameter       | Value                                    |
|-----------------|------------------------------------------|
| Index           | 4                                        |
| Name            | PSTN to CIC (arbitrary descriptive name) |
| Source IP Group | PSTN Gateway                             |

| Parameter                   | Value               |
|-----------------------------|---------------------|
| Destination Type            | IP Group            |
| Destination IP Group        | CIC Servers         |
| Destination Username Prefix | *( outbound number) |
| Request Type                | All                 |
| Destination SIP Interface   | LAN                 |

- 4. To configure a rule to route calls from Any to PSTN:
  - a. Click **New**, and then configure the parameters as follows:

| Parameter                   | Value                                    |
|-----------------------------|------------------------------------------|
| Index                       | 3                                        |
| Name                        | CIC to PSTN (arbitrary descriptive name) |
| Source IP Group             | CIC Servers                              |
| Destination Type            | IP Group                                 |
| Destination IP Group        | PSTN Gateway                             |
| Destination Username Prefix | *                                        |
| Request Type                | All                                      |
| Destination SIP Interface   | PSTN WAN                                 |

Figure 3.8.6 summarizes the consolidated configurations done in the above steps.

|                                          | IITOR TR | OUBLESHOOT    |                   |                                 |                    |              |                              |                                   | Save                | Reset                   | Actions •                    | Admin •                |
|------------------------------------------|----------|---------------|-------------------|---------------------------------|--------------------|--------------|------------------------------|-----------------------------------|---------------------|-------------------------|------------------------------|------------------------|
| IP.NETWORK SIGNALINGEMEDIA ADMINISTRATIO | N        |               |                   |                                 |                    |              |                              |                                   |                     |                         | Ø Entry,                     | parameter, value       |
| 🕤 🕣 SRD All 🔻                            |          |               |                   |                                 |                    |              |                              |                                   |                     |                         |                              |                        |
|                                          | IP-to-IP | Routing (3)   |                   |                                 |                    |              |                              |                                   |                     |                         |                              | ^                      |
| CORE ENTITIES                            | -        |               |                   |                                 |                    |              |                              |                                   |                     |                         |                              |                        |
| Applications Enabling                    | + New    | Edit Insert 🕈 | + 亩               |                                 | Page 1 0           | f1 Show      | 10 v records                 | per page                          |                     |                         |                              | Q                      |
| SRDs (1)<br>SIP Interfaces (2)           | INDEX 🕈  | NAME          | ROUTING<br>POLICY | ALTERNATIVE<br>ROUTE<br>OPTIONS | SOURCE IP<br>GROUP | REQUEST TYPE | SOURCE<br>USERNAME<br>PREFIX | DESTINATION<br>USERNAME<br>PREFIX | DESTINATION<br>TYPE | DESTINATION<br>IP GROUP | DESTINATION<br>SIP INTERFACE | DESTINATION<br>ADDRESS |
| Media Realms (2)                         | 0        | SIP OPTIONS   | Default_SBCRou    | Route Row                       | Any                | OPTIONS      | *                            | *                                 | Dest Address        |                         | -                            | internal               |
| Proxy Sets (2)                           | 3        | CIC to PSTN   | Default_SBCRou    | Route Row                       | CIC Servers        | AJI          | *                            | *                                 | IP Group            | PSTN Gateway            | PSTN WAN                     |                        |
| IP Groups (2)                            | 4        | PSTN to CIC   | Default_SBCRou    | Route Row                       | PSTN Gateway       | All          | *                            | 0*2                               | IP Group            | CIC Servers             | LAN                          |                        |
| ▶ MEDIA                                  |          |               |                   |                                 |                    |              |                              |                                   |                     |                         |                              |                        |
| > CODERS & PROFILES                      |          |               |                   |                                 |                    |              |                              |                                   |                     |                         |                              |                        |

#### Figure 3.8.6: Configured IP-to-IP Routing Rules

**Note:** The routing configuration, IP Addresses and DID numbers may change according to your specific deployment topology.

### 3.8 Reset the Mediant 4000B SBC

After you have completed the configuration of the 4000B SBC described in this chapter, save ("burn") the configuration to the 4000B SBC's flash memory with a reset for the settings to take effect.

#### > To save the Configuration to flash memory:

1. Open the IP-Open the Maintenance Actions page (Setup > Administration > Maintenance menu > Maintenance Actions).

| AudioCodes SETUP M                                           | ONITOR TROUBLESHOOT                                                                                               |                                                                                 |                           | Save Rese | et Actions 🔻 | 🔮 Admin <del>-</del> |
|--------------------------------------------------------------|----------------------------------------------------------------------------------------------------|---------------------------------------------------------------------------------|---------------------------|-----------|--------------|----------------------|
| IP NETWORK SIGNALING&MEDIA ADMINISTRAT                       | ION                                                                                                    |                                                                                 |                           |           | ₽ Enti       | ty, parameter, value |
| SRD All V                                                    |                                                                                                    |                                                                                 |                           |           |              |                      |
| TIME & DATE     WEB & CLI                                    | Maintenance Actions                                                                                               |                                                                                 |                           |           |              |                      |
| Local Users (2)                                              | RESET DEVICE                                                                                                    |                                                                                 | LOCK / UNLOCK             |           |              |                      |
| Authentication Server<br>Web Settings<br>Cl I Settines       | Reset Device                                                                                                    | Reset                                                                           | Lock                      |           | LOCH         | ĸ                    |
| Access List<br>Additional Management Interfaces (0)          | Graceful Option                                                                                                   | No V                                                                            | Gateway Operational State |           | UNLOCI       | KED                  |
| ▶ SNMP                                                       |                                                                                                    |                                                                                 |                           |           |              |                      |
| MAINTENANCE                                                  | For Reset Device : If you choose not to save the device<br>all changes made since the last time the configuration | e's configuration to flash memory,<br>was saved will be lost after the device i | s reset.                  |           |              |                      |
| Configuration File<br>Auxiliary Files<br>Maintenance Actions | For Save Configuration: Saving configuration to flash<br>in voice quality, therefore, it is recommended to perfo  | memory may cause some temporary de<br>rm this during low-traffic periods        | gradation                 |           |              |                      |

- 2. Ensure that the 'Burn to FLASH' field is set to Yes (default).
- 3. Click the **Reset** button.

### 3.9 SBC Configuration on CIC server.

Add 4000B SBC IP Address as a proxy on CIC Server.

- 1. Create separate line for external call (IA > Lines -> SIPLine(example)).
- Set Proxy address as SBC IP Address (Open above configured line > SIP Line Configuration > Proxy (IP Address of SBC and Port Number))

| Parameter | Value                                              |
|-----------|----------------------------------------------------|
| Address   | xxx.xxx.xxx (IP address of the SBC)                |
| Port      | XXXX (port used for messaging between CIC and SBC) |

| Line Configuration              | n - Sipline                 |                    |       |         | ?   | × |
|---------------------------------|-----------------------------|--------------------|-------|---------|-----|---|
| SIP Line Configurat             | tion Call Putback Cus       | tom Attributes His | story |         |     |   |
| Line                            | Prioritized list of Proxy a | addresses:         |       |         |     |   |
| Identity (In)<br>Identity (Out) | Address                     | Port               |       | ONS SRV |     |   |
| Transport                       | 172.22.43.9                 | 5060               |       |         |     |   |
| Authentication                  |                             |                    |       |         |     |   |
| Proxy<br>Registrar              |                             |                    |       |         |     |   |
| Headers<br>Access               |                             |                    |       |         |     |   |
| Region<br>Recorder              |                             |                    |       |         |     |   |
|                                 |                             |                    |       |         |     |   |
|                                 | المراجع المراجع             | Deleta             | Dawa  |         |     |   |
|                                 |                             | Up Up              | Down  |         |     |   |
|                                 |                             |                    |       |         |     |   |
| Con                             | firm auto-save              | L                  | OK    | Cancel  | Арр | у |

**Note:** The routing configuration, IP Addresses and DID numbers may change according to your specific deployment topology.

### AudioCodes INI File

The *ini* configuration file of the 4000B SBC, corresponding to the Web-based configuration as described is shown below:

Note: To load and save an ini file, use the Configuration File page (Setup tab > Administration > Maintenance > Configuration File).

```
*****
;** Ini File **
.******
;Board: Mediant 4000B
;Board Type: 70
;Serial Number: 10457135
;Product Key: FT2920484
;Slot Number: 1
;Software Version: 7.20A.154.052
;DSP Software Version: 5039AE3_R => 721.09
;Board IP Address: 172.22.43.7
;Board Subnet Mask: 255.255.255.0
;Board Default Gateway: 172.22.43.1
;Ram size: 8192M Flash size: 252M
;Num of CPU Cores: 10
;Num of DSP Cores: 24 Num DSP Channels: 2400
;Num of physical LAN ports: 8
;Profile: NONE
;;;Key features:;Board Type: Mediant 4000B ;Security: IPSEC MediaEncryption StrongEncryption
EncryptControlProtocol ;System features: ProducrKey=FT2920484 ;Channel Type: RTP
DspCh=10000 ;HA ;Coders: G723 G729 G727 G722 ;IP Media: VXML ;Control Protocols: SIP SBC=2
MSFT CLI ;Default features:;Coders: G711 G726;
```

;----- HW components------; Slot # : LAN Ports : DSP's # : Module type ;-----\_\_\_\_\_ 0 0 ;1 Empty ;2 0 0 |Empty | ;3&4 |1-8 |4 CSM 0 ;5 0 |Empty Т 0| ;6 0 |Empty T 0 ;7 0 Empty :8 0 0 |Empty T

#### ;MAC Addresses in use: :-----

;GROUP\_1 - 00:90:8f:9f:90:32 ;None - 00:90:8f:9f:90:32 ;GROUP\_5 - 00:90:8f:9f:90:30 ;None - 00:90:8f:9f:90:30 ;------ [SYSTEM Params]

```
SyslogServerIP = 172.26.23.129
EnableSyslog = 1
NTPServerUTCOffset = 19800
ENABLEPARAMETERSMONITORING = 1
ActivityListToLog = 'pvc', 'afl', 'dr', 'fb', 'swu', 'naa', 'spc', 'll', 'cli', 'ae'
DebugRecordingDestIP = 172.26.27.53
;VpFileLastUpdateTime is hidden but has non-default value
TR069ACSPASSWORD = '$1$gQ=='
TR069CONNECTIONREQUESTPASSWORD = '$1$gQ=='
NTPServerIP = '0.0.0'
;LastConfigChangeTime is hidden but has non-default value
;BarrierFilename is hidden but has non-default value
```

[BSP Params]

```
PCMLawSelect = 3
UdpPortSpacing = 5
EnterCpuOverloadPercent = 99
ExitCpuOverloadPercent = 95
```

[Analog Params]

[ControlProtocols Params]

AdminStateLockControl = 0

[MGCP Params]

```
[MEGACO Params]
```

[Voice Engine Params]

[WEB Params]

LogoWidth = '145' DisplayLoginInformation = 1

[SIP Params]

```
ISPROXYUSED = 1
GWDEBUGLEVEL = 5
PROXYNAME = 'kalyan-dircic1'
MSLDAPPRIMARYKEY = 'telephoneNumber'
ENERGYDETECTORCMD = 587202560
ANSWERDETECTORCMD = 10486144
;GWAPPCONFIGURATIONVERSION is hidden but has non-default value
```

[IPsec Params]

[SNMP Params]

[ PhysicalPortsTable ]

```
FORMAT PhysicalPortsTable_Index = PhysicalPortsTable_Port, PhysicalPortsTable_Mode,
PhysicalPortsTable_SpeedDuplex, PhysicalPortsTable_PortDescription,
PhysicalPortsTable_GroupMember, PhysicalPortsTable_GroupStatus;
PhysicalPortsTable 0 = "GE_1", 1, 4, "User Port #0", "GROUP_1", "Active";
PhysicalPortsTable 1 = "GE_2", 0, 4, "User Port #1", "None", " ";
PhysicalPortsTable 2 = "GE_3", 0, 4, "User Port #2", "None", " ";
PhysicalPortsTable 3 = "GE_4", 0, 4, "User Port #3", "None", " ";
PhysicalPortsTable 4 = "GE_5", 1, 4, "User Port #4", "GROUP_5", "Active";
PhysicalPortsTable 5 = "GE_6", 0, 4, "User Port #5", "None", " ";
PhysicalPortsTable 6 = "GE_7", 0, 4, "User Port #6", "None", " ";
```

[ \PhysicalPortsTable ]

[EtherGroupTable]

```
FORMAT EtherGroupTable_Index = EtherGroupTable_Group, EtherGroupTable_Mode,
EtherGroupTable_Member1, EtherGroupTable_Member2;
EtherGroupTable 0 = "GROUP_1", 1, "GE_1", "";
EtherGroupTable 1 = "GROUP_2", 0, "", "";
EtherGroupTable 2 = "GROUP_3", 0, "", "";
EtherGroupTable 3 = "GROUP_4", 0, "", "";
EtherGroupTable 4 = "GROUP_5", 1, "GE_5", "";
EtherGroupTable 5 = "GROUP_6", 0, "", "";
EtherGroupTable 6 = "GROUP_7", 0, "", "";
EtherGroupTable 6 = "GROUP_8", 0, "", "";
```

[\EtherGroupTable]

[ DeviceTable ]

```
FORMAT DeviceTable_Index = DeviceTable_VlanID, DeviceTable_UnderlyingInterface,
DeviceTable_DeviceName, DeviceTable_Tagging, DeviceTable_MTU;
DeviceTable 0 = 1, "GROUP_1", "vlan 1", 0, 1500;
DeviceTable 1 = 2, "GROUP_5", "vlan 2", 0, 1500;
```

[\DeviceTable]

[InterfaceTable]

```
FORMAT InterfaceTable_Index = InterfaceTable_ApplicationTypes, InterfaceTable_InterfaceMode,
InterfaceTable_IPAddress, InterfaceTable_PrefixLength, InterfaceTable_Gateway,
InterfaceTable_InterfaceName, InterfaceTable_PrimaryDNSServerIPAddress,
InterfaceTable_SecondaryDNSServerIPAddress, InterfaceTable_UnderlyingDevice;
```

InterfaceTable 0 = 6, 10, 172.22.43.7, 24, 172.22.43.1, "PSTN WAN", 0.0.0.0, 0.0.0.0, "vlan 1"; InterfaceTable 1 = 5, 10, 172.22.43.9, 24, 172.22.43.1, "LAN", 0.0.0.0, 0.0.0.0, "vlan 2";

[ \InterfaceTable ]

[ ACCESSLIST ]

FORMAT ACCESSLIST\_Index = ACCESSLIST\_Source\_IP, ACCESSLIST\_Source\_Port, ACCESSLIST\_PrefixLen, ACCESSLIST\_Start\_Port, ACCESSLIST\_End\_Port, ACCESSLIST\_Protocol, ACCESSLIST\_Use\_Specific\_Interface, ACCESSLIST\_Interface\_ID, ACCESSLIST\_Packet\_Size, ACCESSLIST\_Byte\_Rate, ACCESSLIST\_Byte\_Burst, ACCESSLIST\_Allow\_type\_enum; ACCESSLIST 0 = "172.22.43.50", 0, 0, 5068, 5068, "Any", 0, "PSTN WAN", 0, 0, 0, 0;

[\ACCESSLIST]

[WebUsers]

```
FORMAT WebUsers_Index = WebUsers_Username, WebUsers_Password, WebUsers_Status,
WebUsers_PwAgeInterval, WebUsers_SessionLimit, WebUsers_CliSessionLimit,
WebUsers_SessionTimeout, WebUsers_BlockTime, WebUsers_UserLevel, WebUsers_PwNonce,
WebUsers 0 = "Admin",
"$1$UzVhbTJgPGxvYj5kbDwDAwAHV1AFXwtYDFleWFlXQhNDSxVMThNOTkxPT0QbSbG1tuGy4OTiv
L7pu7267bj09PQ=", 1, 0, 4, -1, 15, 60, 200, "27f0717d7a7d6206e0ef57ace65521b9", "";
WebUsers 1 = "User",
"$1$cEIAFkJCQUJESxweTEpOTxu2uea05+fl5Om/7Ly+7Oq9p6Cg8qGn9fWurP+uqq+qp5fDxpOVnZSX
nsqcks+anZ0=", 1, 0, 2, -1, 15, 60, 50, "d4bff036c2642d42ddca28cae04338a4", "";
```

[ \WebUsers ]

[TLSContexts]

FORMAT TLSContexts\_Index = TLSContexts\_Name, TLSContexts\_TLSVersion, TLSContexts\_DTLSVersion, TLSContexts\_ServerCipherString, TLSContexts\_ClientCipherString, TLSContexts\_RequireStrictCert, TLSContexts\_OcspEnable, TLSContexts\_OcspServerPrimary, TLSContexts\_OcspServerSecondary, TLSContexts\_OcspServerPort, TLSContexts\_OcspDefaultResponse, TLSContexts\_DHKeySize; TLSContexts 0 = "default", 0, 0, "RC4:AES128", "DEFAULT", 0, 0, , , 2560, 0, 1024;

[ \TLSContexts ]

[ AudioCodersGroups ]

FORMAT AudioCodersGroups\_Index = AudioCodersGroups\_Name; AudioCodersGroups 0 = "AudioCodersGroups\_0";

[ \AudioCodersGroups ]

[CpMediaRealm]

FORMAT CpMediaRealm\_Index = CpMediaRealm\_MediaRealmName, CpMediaRealm\_IPv4IF, CpMediaRealm\_IPv6IF, CpMediaRealm\_PortRangeStart, CpMediaRealm\_MediaSessionLeg, CpMediaRealm\_PortRangeEnd, CpMediaRealm\_IsDefault, CpMediaRealm\_QoeProfile, CpMediaRealm\_BWProfile, CpMediaRealm\_TopologyLocation; CpMediaRealm 0 = "DefaultRealm Voice", "PSTN WAN", "", 6000, 100, 6499, 1, "", "", 1; CpMediaRealm 1 = "LAN Media Realm", "LAN", "", 7000, 100, 7499, 0, "", "", 0;

[ \CpMediaRealm ]

[SBCRoutingPolicy]

FORMAT SBCRoutingPolicy\_Index = SBCRoutingPolicy\_Name, SBCRoutingPolicy\_LCREnable, SBCRoutingPolicy\_LCRAverageCallLength, SBCRoutingPolicy\_LCRDefaultCost, SBCRoutingPolicy\_LdapServerGroupName; SBCRoutingPolicy 0 = "Default\_SBCRoutingPolicy", 0, 1, 0, "";

[\SBCRoutingPolicy]

[ SRD ]

FORMAT SRD\_Index = SRD\_Name, SRD\_BlockUnRegUsers, SRD\_MaxNumOfRegUsers, SRD\_EnableUnAuthenticatedRegistrations, SRD\_SharingPolicy, SRD\_UsedByRoutingServer, SRD\_SBCOperationMode, SRD\_SBCRoutingPolicyName, SRD\_SBCDialPlanName; SRD 0 = "DefaultSRD", 0, -1, 1, 0, 0, 0, "Default\_SBCRoutingPolicy", "";

[\SRD]

[MessagePolicy]

FORMAT MessagePolicy\_Index = MessagePolicy\_Name, MessagePolicy\_MaxMessageLength, MessagePolicy\_MaxHeaderLength, MessagePolicy\_MaxBodyLength, MessagePolicy\_MaxNumHeaders, MessagePolicy\_MaxNumBodies, MessagePolicy\_SendRejection, MessagePolicy\_MethodList, MessagePolicy\_MethodListType, MessagePolicy\_BodyList, MessagePolicy\_BodyListType, MessagePolicy\_UseMaliciousSignatureDB; MessagePolicy 0 = "Malicious Signature DB Protection", -1, -1, -1, -1, 1, "", 0, "", 0, 1;

[\MessagePolicy]

[SIPInterface]

FORMAT SIPInterface\_Index = SIPInterface\_InterfaceName, SIPInterface\_NetworkInterface, SIPInterface\_ApplicationType, SIPInterface\_UDPPort, SIPInterface\_TCPPort, SIPInterface\_TLSPort, SIPInterface\_AdditionalUDPPorts, SIPInterface\_SRDName, SIPInterface\_MessagePolicyName, SIPInterface\_TLSContext, SIPInterface\_TLSMutualAuthentication, SIPInterface\_TCPKeepaliveEnable, SIPInterface\_ClassificationFailureResponseType, SIPInterface\_PreClassificationManSet, SIPInterface\_EncapsulatingProtocol, SIPInterface\_MediaRealm, SIPInterface\_SBCDirectMedia, SIPInterface\_BlockUnRegUsers, SIPInterface\_UsedByRoutingServer, SIPInterface\_TopologyLocation, SIPInterface\_PreParsingManSetName; SIPInterface 0 = "PSTN WAN", "PSTN WAN", 2, 5068, 5068, 0, "", "DefaultSRD", "", "", -1, 0, 500, -1, 0, "DefaultRealm Voice", 0, -1, -1, -1, 0, 1, ""; SIPInterface 1 = "LAN", "LAN", 2, 5060, 5060, 5061, "", "DefaultSRD", "", "", -1, 0, 500, -1, 0, "LAN Media Realm", 0, -1, -1, 0, 0, "";

[\SIPInterface]

[ ProxySet ]

FORMAT ProxySet\_Index = ProxySet\_ProxyName, ProxySet\_EnableProxyKeepAlive, ProxySet\_ProxyKeepAliveTime, ProxySet\_ProxyLoadBalancingMethod, ProxySet\_IsProxyHotSwap, ProxySet\_SRDName, ProxySet\_ClassificationInput, ProxySet\_TLSContextName, ProxySet\_ProxyRedundancyMode, ProxySet\_DNSResolveMethod, ProxySet\_KeepAliveFailureResp, ProxySet\_GWIPv4SIPInterfaceName, ProxySet\_SBCIPv4SIPInterfaceName, ProxySet\_GWIPv6SIPInterfaceName, ProxySet\_SBCIPv6SIPInterfaceName, ProxySet\_MinActiveServersLB, ProxySet\_SuccessDetectionRetries, ProxySet\_SuccessDetectionInterval, ProxySet\_FailureDetectionRetransmissions; ProxySet 0 = "CIC Servers", 1, 60, 0, 1, "DefaultSRD", 0, "", 1, -1, "", "LAN", "", "1, 1, 10, -1; ProxySet 2 = "PSTN Gateway", 1, 60, 0, 0, "DefaultSRD", 0, "", -1, -1, "", "PSTN WAN", "", "1, 1, 60, -1;

[\ProxySet]

[ IPGroup ]

FORMAT IPGroup\_Index = IPGroup\_Type, IPGroup\_Name, IPGroup\_ProxySetName, IPGroup\_SIPGroupName, IPGroup\_ContactUser, IPGroup\_SipReRoutingMode, IPGroup\_AlwaysUseRouteTable, IPGroup\_SRDName, IPGroup\_MediaRealm, IPGroup\_ClassifyByProxySet, IPGroup\_ProfileName, IPGroup\_MaxNumOfRegUsers, IPGroup\_InboundManSet, IPGroup\_OutboundManSet, IPGroup\_RegistrationMode, IPGroup AuthenticationMode, IPGroup MethodList, IPGroup EnableSBCClientForking, IPGroup\_SourceUriInput, IPGroup\_DestUriInput, IPGroup\_ContactName, IPGroup\_Username, IPGroup\_Password, IPGroup\_UUIFormat, IPGroup\_QOEProfile, IPGroup\_BWProfile, IPGroup\_AlwaysUseSourceAddr, IPGroup\_MsgManUserDef1, IPGroup\_MsgManUserDef2, IPGroup\_SIPConnect, IPGroup\_SBCPSAPMode, IPGroup\_DTLSContext, IPGroup\_CreatedByRoutingServer, IPGroup\_UsedByRoutingServer, IPGroup\_SBCOperationMode, IPGroup\_SBCRouteUsingRequestURIPort, IPGroup\_SBCKeepOriginalCallID, IPGroup\_TopologyLocation, IPGroup\_SBCDialPlanName, IPGroup\_CallSetupRulesSetId, IPGroup Tags, IPGroup SBCUserStickiness; IPGroup 0 = 0, "CIC Servers", "CIC Servers", "", "", -1, 0, "DefaultSRD", "LAN Media Realm", 1, "", -1, -1, -1, 0, 0, "", 0, -1, -1, "", "Admin", "\$1\$aCkNBwIC", 0, "", "", 0, "", "", 0, 0, "", 0, 0, -1, 0, 0, 0, "", -1, "", 0; IPGroup 1 = 0, "PSTN Gateway", "PSTN Gateway", "", "", -1, 0, "DefaultSRD", "DefaultRealm Voice",

1, "", -1, -1, -1, 0, 0, "", 0, -1, -1, "", "Admin", "\$1\$aCkNBwIC", 0, "", "", 0, "", "", 0, 0, "", 0, 0, -1, 0, 0, 1, "", -1, "", 0;

[ \IPGroup ]

[ Proxylp ]

FORMAT Proxylp\_Index = Proxylp\_ProxySetId, Proxylp\_ProxylpIndex, Proxylp\_IpAddress, Proxylp\_TransportType; Proxylp 1 = "2", 1, "172.22.46.50:5068", 0; Proxylp 3 = "0", 1, "172.26.24.77", 0;

[\Proxylp]

[ IP2IPRouting ]

[ \IP2IPRouting ]

[GwRoutingPolicy]

FORMAT GwRoutingPolicy\_Index = GwRoutingPolicy\_Name, GwRoutingPolicy\_LCREnable, GwRoutingPolicy\_LCRAverageCallLength, GwRoutingPolicy\_LCRDefaultCost, GwRoutingPolicy\_LdapServerGroupName; GwRoutingPolicy 0 = "GwRoutingPolicy", 0, 1, 0, "";

[\GwRoutingPolicy]

[LoggingFilters]

FORMAT LoggingFilters\_Index = LoggingFilters\_FilterType, LoggingFilters\_Value, LoggingFilters\_LogDestination, LoggingFilters\_CaptureType, LoggingFilters\_Mode; LoggingFilters 0 = 1, "", 1, 2, 0;

[ \LoggingFilters ]

[ Test\_Call ]

FORMAT Test\_Call\_Index = Test\_Call\_EndpointURI, Test\_Call\_CalledURI, Test\_Call\_RouteBy, Test\_Call\_IPGroupName, Test\_Call\_DestAddress, Test\_Call\_DestTransportType, Test\_Call\_SIPInterfaceName, Test\_Call\_ApplicationType, Test\_Call\_AutoRegister, Test\_Call\_UserName, Test\_Call\_Password, Test\_Call\_CallParty, Test\_Call\_MaxChannels, Test\_Call\_CallDuration, Test\_Call\_CallSPerSecond, Test\_Call\_TestMode, Test\_Call\_TestDuration, Test\_Call\_Play, Test\_Call\_ScheduleInterval, Test\_Call\_QOEProfile, Test\_Call\_BWProfile; Test\_Call 1 = "66232201", "0019998889999", 2, "", "172.22.46.50:5068", 0, "PSTN WAN", 2, 0, "Admin", "\$1\$aCkNBwIC", 0, 1, 20, 10, 0, 0, 1, 0, "", ""; [ \Test\_Call ]

[ResourcePriorityNetworkDomains]

```
FORMAT ResourcePriorityNetworkDomains Index = ResourcePriorityNetworkDomains Name,
ResourcePriorityNetworkDomains_Ip2TelInterworking;
ResourcePriorityNetworkDomains 1 = "dsn", 1;
ResourcePriorityNetworkDomains 2 = "dod", 1;
ResourcePriorityNetworkDomains 3 = "drsn", 1;
ResourcePriorityNetworkDomains 5 = "uc", 1;
ResourcePriorityNetworkDomains 7 = "cuc", 1;
[\ResourcePriorityNetworkDomains]
[MaliciousSignatureDB]
FORMAT MaliciousSignatureDB_Index = MaliciousSignatureDB_Name,
MaliciousSignatureDB_Pattern;
MaliciousSignatureDB 0 = "SIPVicious", "Header.User-Agent.content prefix 'friendly-scanner'";
MaliciousSignatureDB 1 = "SIPScan", "Header.User-Agent.content prefix 'sip-scan'";
MaliciousSignatureDB 2 = "Smap", "Header.User-Agent.content prefix 'smap'";
MaliciousSignatureDB 3 = "Sipsak", "Header.User-Agent.content prefix 'sipsak'";
MaliciousSignatureDB 4 = "Sipcli", "Header.User-Agent.content prefix 'sipcli'";
MaliciousSignatureDB 5 = "Sivus", "Header.User-Agent.content prefix 'SIVuS'";
MaliciousSignatureDB 6 = "Gulp", "Header.User-Agent.content prefix 'Gulp'";
MaliciousSignatureDB 7 = "Sipv", "Header.User-Agent.content prefix 'sipv";
MaliciousSignatureDB 8 = "Sundayddr Worm", "Header.User-Agent.content prefix 'sundayddr'";
MaliciousSignatureDB 9 = "VaxIPUserAgent", "Header.User-Agent.content prefix 'VaxIPUserAgent'";
MaliciousSignatureDB 10 = "VaxSIPUserAgent", "Header.User-Agent.content prefix
'VaxSIPUserAgent'";
MaliciousSignatureDB 11 = "SipArmyKnife", "Header.User-Agent.content prefix 'siparmyknife'';
[\MaliciousSignatureDB]
[AudioCoders]
FORMAT AudioCoders Index = AudioCoders AudioCodersGroupId,
```

```
AudioCoders_AudioCodersIndex, AudioCoders_Name, AudioCoders_pTime, AudioCoders_rate,
AudioCoders_PayloadType, AudioCoders_Sce, AudioCoders_CoderSpecific;
AudioCoders 0 = "AudioCodersGroups_0", 0, 2, 2, 90, -1, 1, "";
AudioCoders 1 = "AudioCodersGroups_0", 1, 1, 2, 90, -1, 1, "";
AudioCoders 2 = "AudioCodersGroups_0", 2, 0, 3, 7, -1, 1, "";
AudioCoders 3 = "AudioCodersGroups_0", 3, 20, 2, 90, -1, 1, "";
```

[ \AudioCoders ]

# **Change Log**

The following changes have been made to this document since release:

| Date         | Change           |
|--------------|------------------|
| May 15, 2018 | Initial Release. |
|              |                  |
|              |                  |
|              |                  |
|              |                  |
|              |                  |
|              |                  |